**Stap 1**: Log in met uw gegevens in de Schoolware APP (Voor meer gedetailleerde info over inloggen, verwijzen we hierbij graag naar "Aanmelden in Schoolware voor ouders")

| 13:24 | Yeg                     | রি⊶⊪ 49% ∎ |  |  |
|-------|-------------------------|------------|--|--|
|       | Geselecteerde leerling: |            |  |  |
|       | Berichten               | 4          |  |  |
|       | Agenda                  |            |  |  |
|       | Te Doen                 |            |  |  |
| Ir    | ()<br>nterventies       |            |  |  |
|       | ~7                      |            |  |  |
| 111   | Ο                       | <          |  |  |

Stap 2: Klik in het menu op berichten voor mijn zoon/ dochter.

**Stap 3**: Het prikbord met berichten wordt aan de rechterkant weergegeven. Klik op een gewenst bericht om dit te lezen.

| 15:22              |                      |                 | 33% 🗖 |
|--------------------|----------------------|-----------------|-------|
| Mijn Prikt         | oord                 |                 | ₽     |
| ⊠ Berichten        | Documenten           | 🖻 Links         |       |
| Bevraging ouderc   | omité - ouders       |                 |       |
| info einde school  | jaar                 |                 |       |
| Masked Singer #I   | EINDVERDICT          |                 |       |
| Regeling middagr   | maal - 5de jaar      |                 |       |
| Pannenkoekenve     | rkoop t.v.v. 100K-ru | n KOTK          |       |
| info uitwisselinge | n                    |                 |       |
| Maaltijd- en studi | eregime PW3 (NIET    | Гvoor internen) |       |
| Masked Singer #4   | 4                    |                 |       |
| Pannenkoekenve     | rkoop t.v.v. 100K-ru | n KOTK          |       |
| Macked Singer      |                      |                 |       |
|                    | Ο                    | <               |       |

- ➡ Tip: Heel vaak zal de campus hier verstuurde mails ook toevoegen. Zo kan u ze nog steeds raadplegen als u de mail zelf niet meer terug kan vinden of niet ontvangen hebt.
- ➡ Tip: U kan snel wisselen tussen uw eigen berichten op het prikbord en deze van uw zoon/ dochter. Klik hiervoor bovenaan rechts op de knop met de pijltjes.